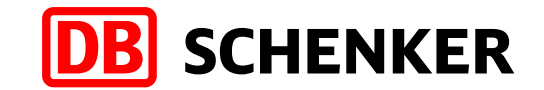

# eClaims Manuál pro zákazníky

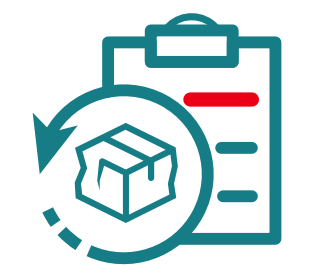

eClaims – Manuál pro zákazníky – kontraktační logistika

### eClaims – manuál pro zákazníky

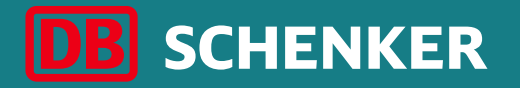

Je nutné, aby zákazník uplatnil reklamaci písemně proti tomu, kdo škodu způsobil. Pro tento případ slouží aplikace eClaims.

#### eClaims znamená:

- Snadný a rychlý způsob zadání reklamace
- Zákazník zadává/registruje svou reklamaci via tuto platformu

#### Výhody pro zákazníka, který využívá eClaims:

- Přehled všech reklamací daného zákazníka na 1 místě
- Možnost aktualizace a doplňování údajů zákazníkem
- Individuální nastavení přehledů a analýz
- Export dat
- Zadání případu nezabere příliš času, je nutné zadat minimální údaje, některá pole jsou dobrovolná a jejich vyplněním zákazník přispěje k dalším analýzám pro prevenci škod a ztrát

### eClaims – manuál pro zákazníky

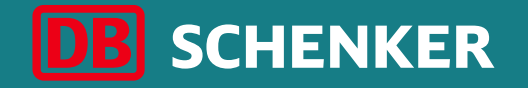

#### Zjednodušení reklamačního procesu:

Snadné zadání reklamace a propojení dokumentů: eClaims je součástí našeho portálu DB SCHENKER | Connect na <u>https://www.dbschenker.com/cz</u> který přináší mnoho dalších funkcí, jako např. objednání přepravy, pokročilé možnosti sledování zásilek, přehled fakturace a další.

eClaims naleznete na <u>https://www.dbschenker.com/cz</u>

### eClaims – manuál pro zákazníky Důležité informace

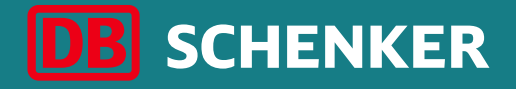

#### Při reklamaci je potřeba ze strany zákazníka poskytnout tyto standardní dokumenty:

- Obchodní fakturu ke zboží
- Výši škody
- Screen ze SAPU (ke dni škody) s razítkem a podpisem zákazníka/ Ceník
- Fotodokumentaci poškozeného zboží, obalu apod.
- Ve specifických případech: dostupné odborné posudky
- Ve specifických případech: dostupné zprávy od policie
- Při nahrávání dokumentů je potřeba věnovat pozornost omezením týkajících se jejich formátu a velikosti.

#### U každé reklamace je důkazní břemeno výhradně na straně subjektu, který reklamaci uplatňuje.

### **Jak zadat reklamaci?** Krok 1 - Přihlášení na portál DB SCHENKER | Connect

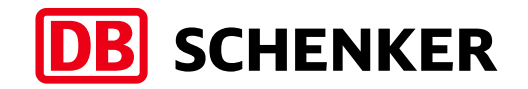

Otevřete prohlížeč na adrese <u>https://www.dbschenker.com/</u>

V pravém horním rohu obrazovky klikněte na odkaz **Přihlásit se**.

V otevřeném okně zadejte e-mailovou adresu nebo SIMS ID a heslo. Poté klikněte na **Přihlásit**.

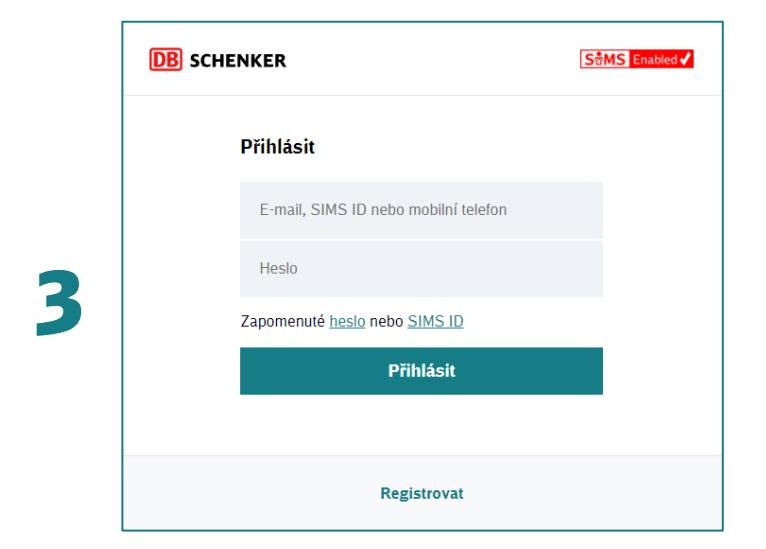

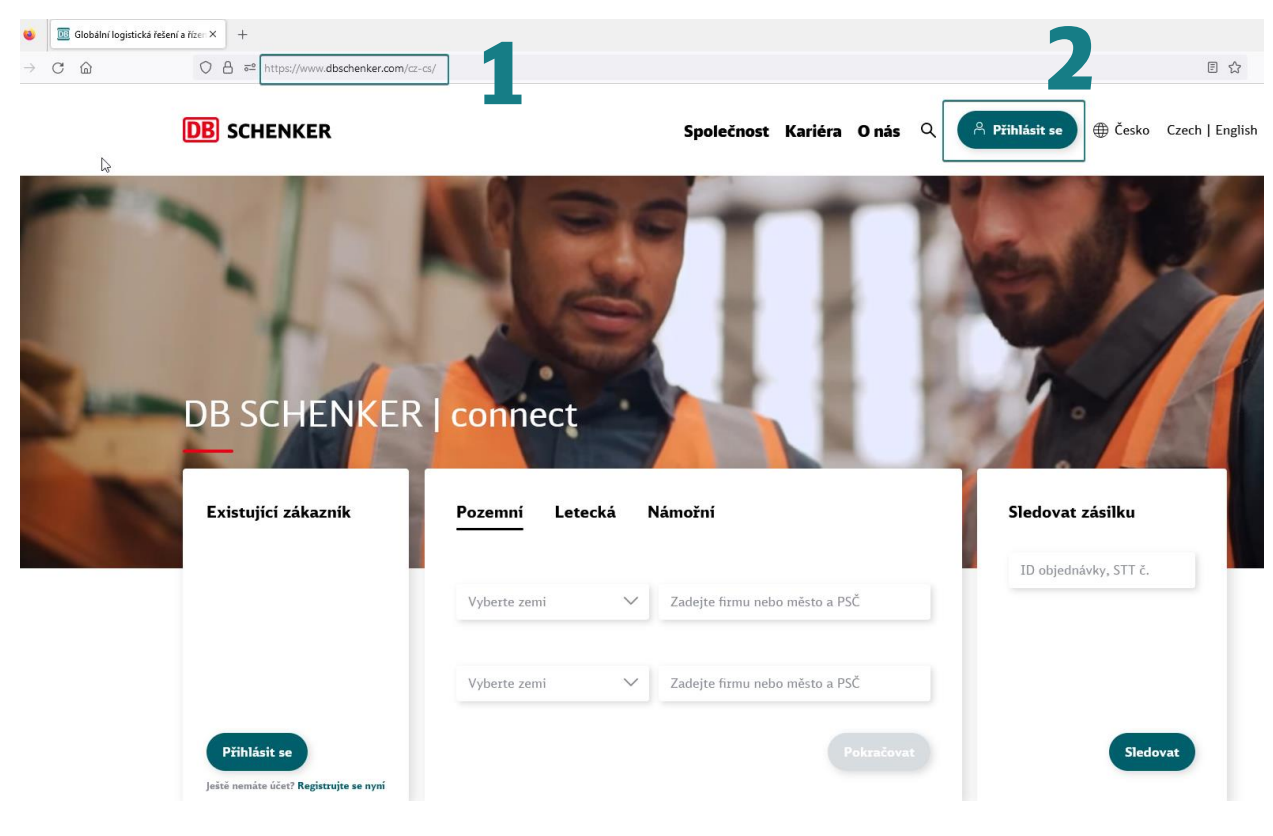

# **Jak zadat reklamaci?** Krok 2 – vyberte eClaims

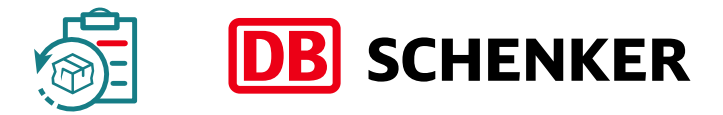

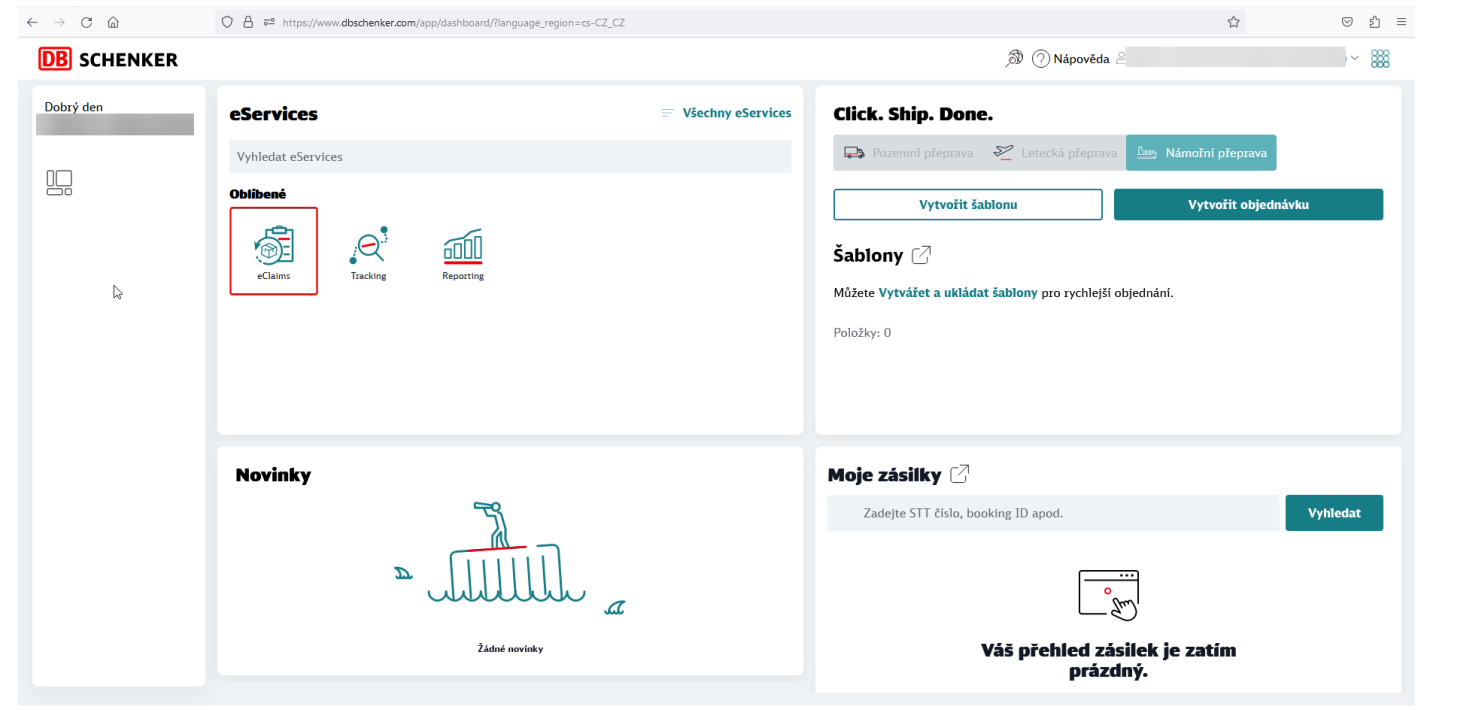

Podmínky používání elektronických platforem Právní informace Soukromí Podpora

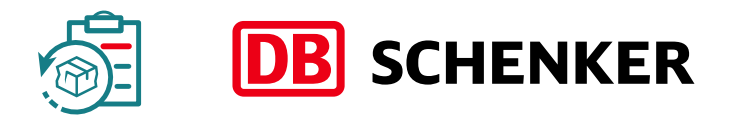

# Krok 3 – vyberte položku "Vytvořit reklamaci"

| $\leftrightarrow$ $\rightarrow$ C $\textcircled{a}$ | O a a https://www.dbschenker.com/app/edaims/latest-daimsqueryParams=[object:Object]:queryParamsHandling=merge | ☆ | ල එ |
|-----------------------------------------------------|----------------------------------------------------------------------------------------------------|---|-----|
| <b>DB</b> SCHENKER                                  | ٤ ﻫﺮ                                                                                                    |   | ~ 🇱 |
| Poslední reklamace                                  | iledat reklamaci Vytvořit reklamaci                                                                           |   |     |

Zobrazeno až 20 reklamací

| .↓ Exportovat            |                    |                        |                         |            |                                                  |          |                                                        |                       |                   | ⊚ ୧  |
|--------------------------|--------------------|------------------------|-------------------------|------------|--------------------------------------------------|----------|--------------------------------------------------------|-----------------------|-------------------|------|
| Update Date $\downarrow$ | Datum<br>vytvoření | Reference<br>reklamace | Číslo Vaší<br>reklamace | STT číslo  | Čislo<br>nákladního<br>listu (Waybill<br>number) | Přijemce | Stav zpracováni                                        | Reklamovaná<br>částka | Settled<br>Amount | Akce |
| 1.3.2024                 | 26.1.2024          | 24CZLIC00079           |                         | 2110000002 |                                                  |          | Stav vypořádání                                        |                       |                   | Q    |
| 22.2.2024                | 17.1.2024          | 24CZLIC00041           |                         | 211000002  |                                                  |          | <ul> <li>Případ uzavřen<br/>(Plně uhrazeno)</li> </ul> |                       |                   | Q    |
| 20.2.2024                | 9.11.2023          | 23CZLIC01335           |                         | 211000002  |                                                  |          | <ul> <li>Případ uzavřen<br/>(Plně uhrazeno)</li> </ul> |                       |                   | Q    |
| 20.2.2024                | 14.8.2023          | 23CZLIC00899           |                         | 211000002  |                                                  |          | <ul> <li>Případ uzavřen<br/>(Plně uhrazeno)</li> </ul> |                       |                   | Q    |
| 1.2.2024                 | 16.1.2024          | 24CZLIC00039           |                         | 211000002  |                                                  |          | <ul> <li>Případ uzavřen<br/>(Plně uhrazeno)</li> </ul> |                       |                   | Q    |
| 3.1.2024                 | 21.6.2023          | 23CZLIC00658           |                         | 211000002  |                                                  |          | <ul> <li>Případ uzavřen<br/>(Plně uhrazeno)</li> </ul> |                       |                   | Q    |
| 16.11.2023               | 18.10.2023         | 23CZLIC01230           |                         | 211000002  |                                                  |          | <ul> <li>Případ uzavřen<br/>(Plně uhrazeno)</li> </ul> |                       |                   | Q    |
| 31.10.2023               | 4.9.2023           | 23CZLIC00988           |                         | 211000002  |                                                  |          | <ul> <li>Případ uzavřen<br/>(Plně uhrazeno)</li> </ul> |                       |                   | Q    |
| 25.10.2023               | 28.8.2023          | 23CZLIC00949           |                         | 211000002  |                                                  |          | <ul> <li>Případ uzavřen<br/>(Plně uhrazeno)</li> </ul> |                       |                   | Q    |

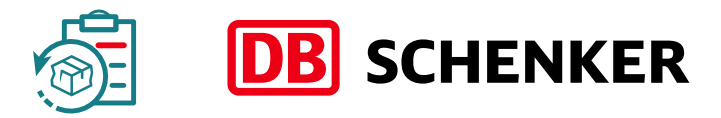

Jméno registrované firmy se Vám předvyplní.

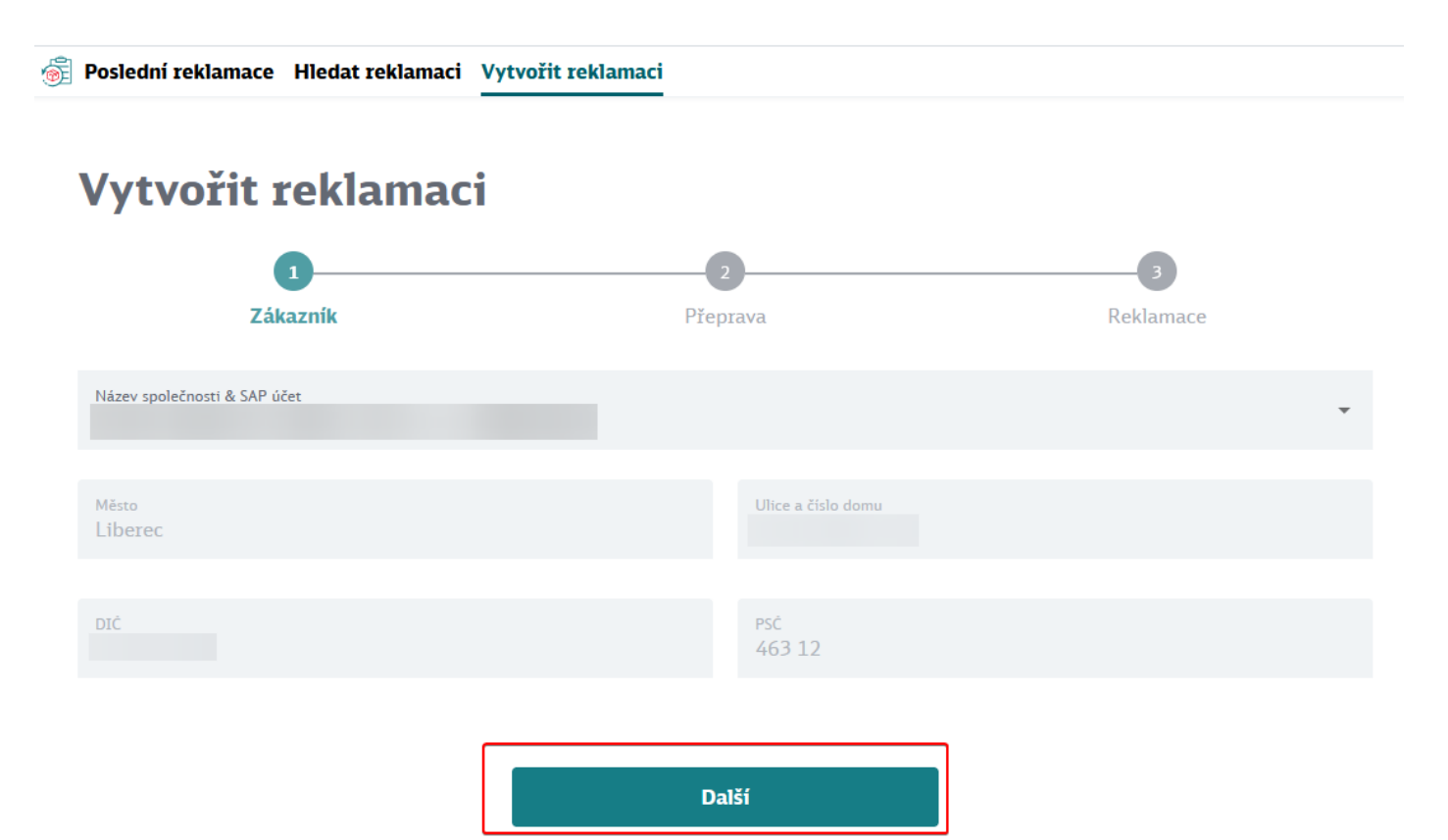

**DB** SCHENKER

Pokračujete výběrem ze seznamu položkou Logistika.

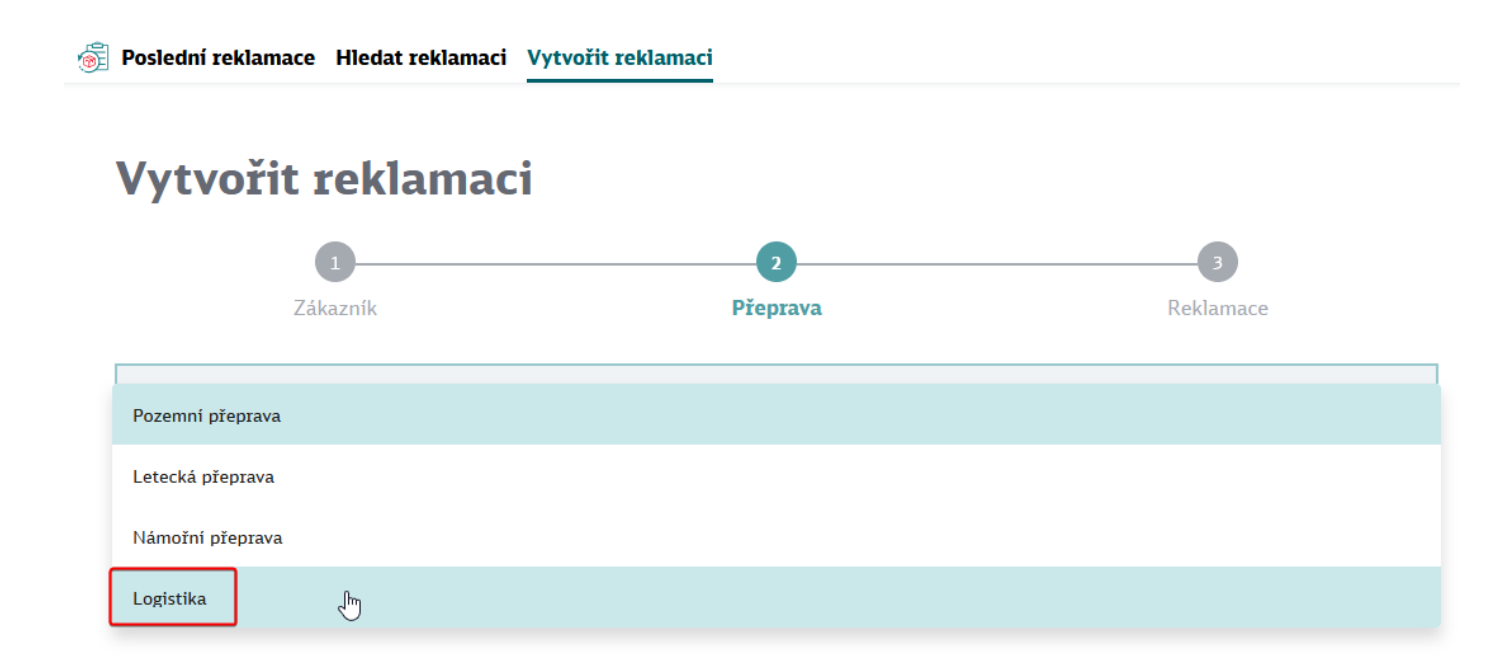

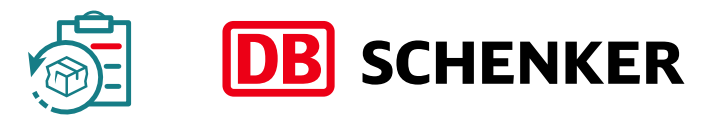

Zadejte detaily zboží:

| 1                            | 2                                    | 3                                          |
|------------------------------|--------------------------------------|--------------------------------------------|
| Zákazník                     | Přeprava                             | Reklamace                                  |
| rp služby<br>ogistika        |                                      |                                            |
|                              |                                      |                                            |
| <sup>vp balení</sup>         | 2 Kód zboží<br>idla, motocykly, stro | pie s vlastním pohonem, autodíly, pneumati |
|                              |                                      |                                            |
| aše referenční číslo zásilky | Čísla položek                        |                                            |
|                              |                                      |                                            |

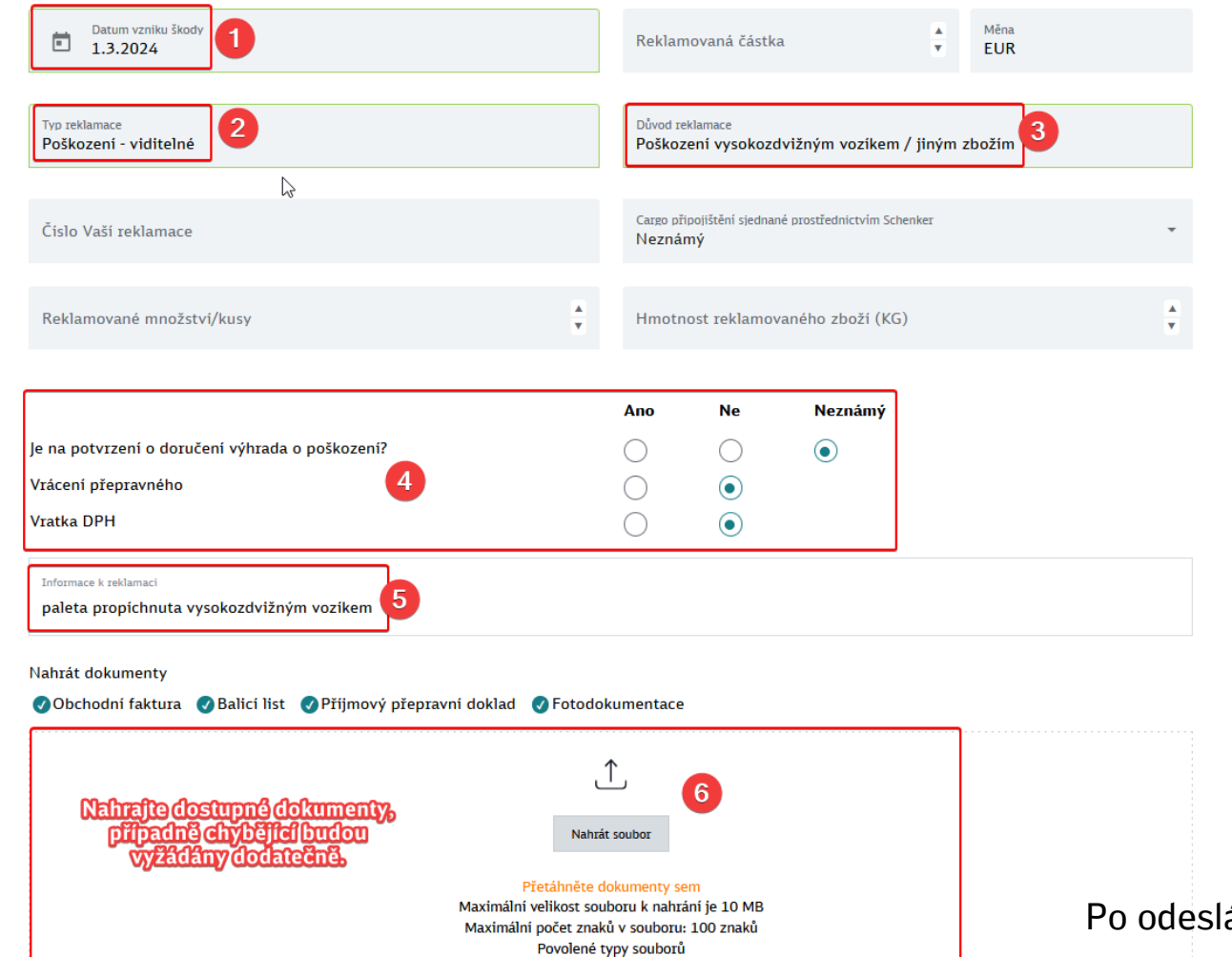

(doc docx jpg jpeg pdf ppt png pptx tif tiff txt xls xlsx)

| Předchozí                                                      |                         | Odeslat 7                           |
|----------------------------------------------------------------|-------------------------|-------------------------------------|
|                                                                |                         |                                     |
| paleta propíchnuta vysokozdvižn                                | ým vozíkem              |                                     |
| Informace k reklamaci                                          |                         |                                     |
| Informace týkající se zboží<br>zboží bylo zabaleno a přetaženo | folií                   |                                     |
| Ne                                                             | Ne                      |                                     |
| Vratka DPH                                                     | Vrácení pi              | řepravného                          |
| Neznámý                                                        | Neznámý                 |                                     |
| Cargo připojištění sjednané<br>prostřednictvím Schenker        | Je na potv<br>poškození | vrzení o doručení výhrada o<br>í?   |
| Poškození - viditelné                                          | Poškození v<br>zbožím   | vysokozdvižným vozíkem / jiným      |
| Typ reklamace                                                  | Důvod rek               | klamace                             |
| Europaleta                                                     | 1.3.2024                |                                     |
| Typ balení                                                     | Datum vz                | niku škody                          |
| Logistika                                                      | Radiátory,<br>atd.      | boilery, topení, topná tělesa, krby |
| Typ přepravy                                                   | Kód zboží               | í                                   |
| DIC                                                            | SAP CISIO<br>900000506  | 68                                  |
| Liberec 463 12                                                 |                         |                                     |
|                                                                |                         |                                     |
|                                                                | Reportováno             | E-Mail                              |
|                                                                | Reportováno             | E-Mail                              |
|                                                                |                         |                                     |

Po odeslání eClaims okamžitě přiřadí reklamaci naši referenci.

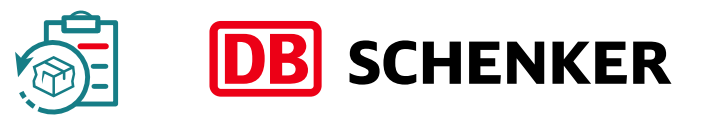

### **Funkce eClaims**

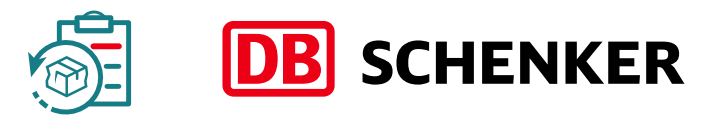

#### Zabezpečený přístup

Možnost zobrazit detaily k reklamaci přímo v aplikaci.

| DB SCHENKE                                                                   | R               |                     |                      |           |                                   |                                                        |                   |                                      |  |
|------------------------------------------------------------------------------|-----------------|---------------------|----------------------|-----------|-----------------------------------|--------------------------------------------------------|-------------------|--------------------------------------|--|
| Poslední reklamace Hledat reklamaci Vytvořit reklamaci Registrovat uživatele |                 |                     |                      |           |                                   |                                                        |                   |                                      |  |
| obrazeno až 20 re                                                            | eklamací        |                     |                      |           |                                   |                                                        |                   |                                      |  |
|                                                                              |                 |                     |                      |           |                                   |                                                        |                   | © C                                  |  |
| Update Date 🕇                                                                | Datum vytvoření | Reference reklamace | Čislo Vaši reklamace | STT číslo | Čislo nákladního listu ( Příjemce | Stav zpracování                                        | Reklamovaná částk | a Akce                               |  |
| 13/05/2017                                                                   | 13/03/2017      | 17CZP               |                      |           |                                   | Stav vypořádání                                        | CZK 14523         | Q                                    |  |
| 20/05/2017                                                                   | 20/03/2017      | 17CZP               |                      |           |                                   | Stav vypořádání                                        | CZK 5300          | Q                                    |  |
| 21/06/2017                                                                   | 20/03/2017      | 17CZP               |                      |           |                                   | Stav vypořádání                                        | CZK 6233          | Q                                    |  |
| 09/07/2017                                                                   | 09/05/2017      | 17CZP               |                      |           |                                   | Stav vypořádání                                        | CZK 10603         | Q                                    |  |
| 13/09/2019                                                                   | 22/08/2019      | 19CZP               |                      |           |                                   | <ul> <li>Případ uzavřen (Plně<br/>uhrazeno)</li> </ul> | CZK 1900          | م                                    |  |
|                                                                              |                 |                     |                      |           |                                   |                                                        |                   | Rozklikněte pro<br>zobrazení detailů |  |

### **Funkce eClaims**

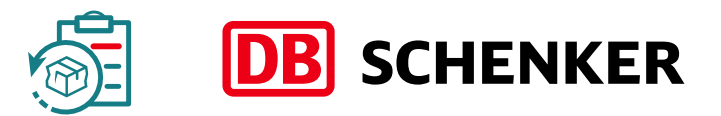

#### Zabezpečený přístup

| Detaily reklamad                                            | e           |                                          |                                             |                                                      |            |                                           |
|-------------------------------------------------------------|-------------|------------------------------------------|---------------------------------------------|------------------------------------------------------|------------|-------------------------------------------|
| Referenční číslo 17CZF<br>Status zpracování Stav vypořádání | (Otevřeno)  |                                          |                                             | ⊠<br>Zaslat e-mail k této rek                        | lamaci     | Link pro komunikaci<br>s naší společností |
| Vaše společnost                                             | Reportováno | E-Mail                                   |                                             |                                                      |            |                                           |
| DIČ                                                         |             | SAP číslo                                | Detaily                                     | reklamace                                            |            |                                           |
| Pozemní přeprava                                            |             | Sklo, skleněné výrobky, okna             | Referenční čís<br>Status zpracování         | lo 17CZ (Otevře<br><sup>Stav vypořádání</sup>        | no)        |                                           |
| Datum vzniku škody<br>14/02/2017                            |             | Reklamovaná částka<br>CZK 14523          | <b>Pro otázky týl</b><br>Zadejte text a kli | <b>kající se této reklamace,</b><br>kněte na odeslat |            | Minimalizovat                             |
| Typ reklamace<br>Poškození - viditelné                      |             | Pojištění<br>Neznámý                     | Předmět: 17CZ                               |                                                      |            |                                           |
| Důvod reklamace<br>Rozbití                                  |             | Vrácení přepravného<br>Ne                | Budeme vás ko                               | ntaktovat prostřednictvím:                           | Váš e-mail | Odeslat                                   |
| Poškozené kusy<br>5                                         |             | Hmotnost poškozené zásilky (KG)<br>63    |                                             |                                                      |            |                                           |
| Vratka DPH<br>Ne                                            |             | Je na potvrzení o doručení výhrada o poš | škození?                                    |                                                      |            |                                           |

### **Funkce eClaims**

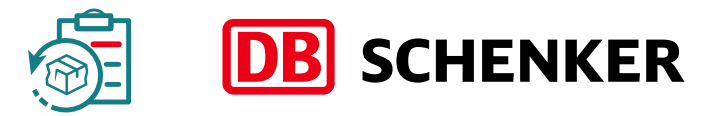

#### Pro vytváření reportů a analýz máte k dispozici svůj flexibilní přehled a funkce exportu dat:

|   | > C @                  | ○ 合 == http         | ps://www. <b>dbschenker.com</b> , | /app/eclaims/search-claims | s                      |                                       |                  |                                                        |                       | \$                 |          | S ≡                   |
|---|------------------------|---------------------|-----------------------------------|----------------------------|------------------------|---------------------------------------|------------------|--------------------------------------------------------|-----------------------|--------------------|----------|-----------------------|
| D | <b>B</b> SCHENKER      |                     |                                   |                            |                        |                                       |                  | 2                                                      | <b>D</b> 2            |                    | ~ {      | #                     |
| 1 | Poslední reklamace     | Hledat reklamaci    | Vytvořit reklamaci                |                            |                        |                                       |                  |                                                        |                       |                    |          |                       |
|   | Hledat 1 × +           |                     | -                                 |                            |                        |                                       |                  |                                                        |                       |                    | ^        |                       |
|   | Od data: 2022-02-19    | × Do data × Re      | eference reklamace $	imes$        | Stav: Vše × Číslo Va       | iši reklamace STT čísl | o × Číslo nákladního l                | listu (Waybill × | číslo balení × Reportováno                             | , ×                   | ŀ                  | lledat : | Přizpůsobit přehled   |
|   | Stav zpracováni: Všec  | chny stavy × Přidat | kritéria                          |                            |                        |                                       |                  |                                                        |                       |                    |          | l lložit přizpůsobení |
|   | <b>⊥</b> Exportovat    | Exporto             | vat výsle                         | dky (xls f                 | ormát)                 |                                       |                  |                                                        |                       |                    | e        | 010211 p112p030be111  |
|   | Datum ↓<br>aktualizace | Datum<br>vytvoření  | Reference<br>reklamace            | Číslo Vaši<br>reklamace    | STT číslo              | Číslo<br>nákladního<br>listu (Waybill | Pfijemce         | Stav zpracováni                                        | Reklamovaná<br>částka | Uhrazená<br>částka | Akce     |                       |
|   | 4.3.2024               | 26.1.2024           | 24CZLIC00079                      |                            | 211000002              | number)                               |                  | <ul> <li>Případ uzavřen<br/>(Plně uhrazeno)</li> </ul> |                       |                    | Q        |                       |
|   | 22.2.2024              | 17.1.2024           | 24CZLIC00041                      |                            | 2110000002             |                                       |                  | <ul> <li>Případ uzavřen<br/>(Plně uhrazeno)</li> </ul> |                       |                    | Q        |                       |
|   | 20.2.2024              | 9.11.2023           | 23CZLIC01335                      |                            | 211000002              |                                       |                  | <ul> <li>Případ uzavřen<br/>(Plně uhrazeno)</li> </ul> |                       |                    | Q        |                       |
|   | 20.2.2024              | 14.8.2023           | 23CZLIC00899                      |                            | 211000002              |                                       |                  | <ul> <li>Případ uzavřen<br/>(Plně uhrazeno)</li> </ul> |                       |                    | Q        |                       |
|   | 1.2.2024               | 16.1.2024           | 24CZLIC00039                      |                            | 211000002              |                                       |                  | <ul> <li>Případ uzavřen<br/>(Plně uhrazeno)</li> </ul> |                       |                    | Q        |                       |
|   | 3.1.2024               | 21.6.2023           | 23CZLIC00658                      |                            | 211000002              |                                       |                  | <ul> <li>Případ uzavřen<br/>(Plně uhrazeno)</li> </ul> |                       |                    | Q        |                       |
|   | 16.11.2023             | 18.10.2023          | 23CZLIC01230                      |                            | 2110000002             |                                       |                  | <ul> <li>Případ uzavřen<br/>(Plně uhrazeno)</li> </ul> |                       |                    | Q        |                       |
|   | 31.10.2023             | 4.9.2023            | 23CZLIC00988                      |                            | 2110000002             |                                       |                  | <ul> <li>Případ uzavřen<br/>(Plně uhrazeno)</li> </ul> |                       |                    | Q        |                       |

# Detailní náhled reklamací

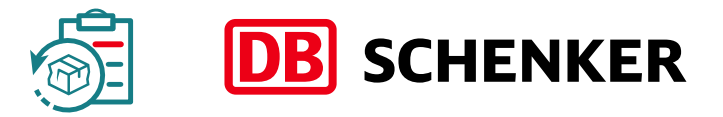

Detailní náhled reklamací poskytuje **tři** další funkce:

#### 1) Komunikujte se zákaznickým centrem prostřednictvím e-mailu:

Vyplňte e-mailový formulář, jehož obsah se automaticky přiřadí k vámi podané reklamaci.

| Detaily reklamac                                                                 | e          |            |  |               |
|----------------------------------------------------------------------------------|------------|------------|--|---------------|
| Referenční číslo 17CZ<br>Status zpracování Stav vypořádání                       | (Otevřeno) |            |  |               |
| <b>Pro otázky týkající se této reklama</b><br>Zadejte text a klikněte na odeslat | ace,       |            |  | Minimalizovat |
| Předmět: 17CZ -                                                                  |            |            |  |               |
|                                                                                  |            |            |  |               |
| Budeme vás kontaktovat prostřednic                                               | :tvím: )   | Váš e-mail |  | Odeslat       |

# Detailní náhled reklamací

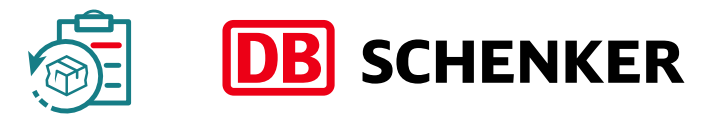

#### 2) Aktualizujte reklamovanou částku:

| eferenční číslo 21CZ (Otevřeno)<br>atus zpracování Nová reklamace                         |                                                                    | 🖂<br>Zaslat e-mail k této reklamaci                 |  |  |  |  |
|-------------------------------------------------------------------------------------------|--------------------------------------------------------------------|-----------------------------------------------------|--|--|--|--|
| Vaše společnost                                                                           | portováno E-Mail                                                   |                                                     |  |  |  |  |
| DIČ                                                                                       |                                                                    |                                                     |  |  |  |  |
| Typ přepravy<br>Pozemní přeprava                                                          | STT číslo<br>CZHKR012438287                                        |                                                     |  |  |  |  |
| Kód zboží<br>Stroje, přístroje, elektronické zboží, motory, díly a příslušenství (jiné ne | Číslo nákladního listu (Waybill number)<br>z zde uvedené) 26798306 | Číslo nákladního listu (Waybill number)<br>26798306 |  |  |  |  |
| Typ balení<br>Fun pareta                                                                  | Datum vzniku škody<br>11/06/2021                                   |                                                     |  |  |  |  |
| Reklamovaná částka CZK                                                                    | Typ reklamace<br>Poškození - viditelné                             |                                                     |  |  |  |  |
| Pojištění                                                                                 | Důvod reklamace<br>Rozbití                                         |                                                     |  |  |  |  |
| Vrácení přepravného<br>Ne                                                                 | Příjemce<br>WILHELM KRAHN GMBH                                     |                                                     |  |  |  |  |
| Vratka DPH                                                                                | Je na potvrzení o doručení výhrada o poškození?<br>Neznámý         |                                                     |  |  |  |  |

Pokud jste nestanovili reklamovanou částku v průběhu zadávání, můžete tak učinit kdykoliv v průběhu řešení reklamace.

Je třeba upravit zadanou reklamovanou částku?

Neváhejte použít e-mailový formulář pro přímé kontaktování našich pracovníků a požádejte o změnu.

## Detailní náhled reklamací

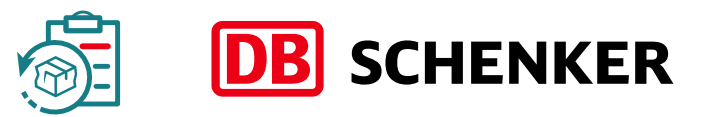

#### 3) Spravujte své dokumenty:

Dokumenty k již zadané reklamaci můžete přidávat kdykoliv.

Všechny soubory jsou do systému přenášeny automaticky.

|                            |                    |                                                                                                    | Vytyořeno 18/06/2021 7·12            |
|----------------------------|--------------------|----------------------------------------------------------------------------------------------------|--------------------------------------|
|                            |                    |                                                                                                    | Změněno 18/06/2021 7:41              |
|                            | Mi<br>M<br>(doc d  | Nahrát soubor Přetáhněte dokumenty sem aximální velikost souboru k nahrání j faximální počet znaků v souboru: 10 Povolené typy souborů locx jpg jpeg pdf ppt png pptx tif tiff | ie 10 MB<br>0 znaků<br>txt xls xlsx) |
| Dokumenty doporučené pr    | o řešení reklamac  | e                                                                                                    |                                      |
| 🕑 Obchodní faktura         | 🕑 Balicí list      | 🕑 Příjmový přepravní doklad                                                                                                    | Fotodokumentace                      |
| Poslední nahraný soubor. n | naximálně 30 polož | žek                                                                                                    |                                      |
| Če:                        | .docx              |                                                                                                    | 8                                    |
| Se:                        | .pdf               |                                                                                                    | 8                                    |
| Pot                        |                    | .doc                                                                                                    | 8                                    |
|                            |                    |                                                                                                    |                                      |

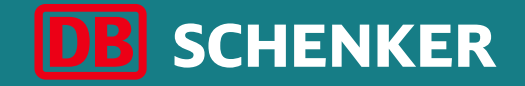

#### Pro bližší informace prosím kontaktuje lokální zákaznické centrum.

### Portál DB SCHENKER | Connect: https://www.dbschenker.com/cz

# eClaims První krok: Registrace do portálu DB SCHENKER | Connect

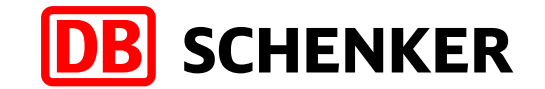

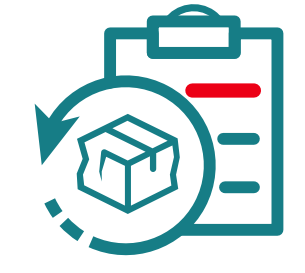

eClaims – Manuál pro zákazníky

### Registrace na portálu DB SCHENKER | Connect

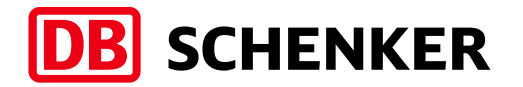

#### Abyste mohli plně využívat službu eClaims, je nutné zaregistrovat se do portálu DB SCHENKER | Connect.

- Otevřete prohlížeč na adrese https://www.dbschenker.com/cz
- . V levém dolním rohu obrazovky klikněte na odkaz **Registrujte se nyní**.

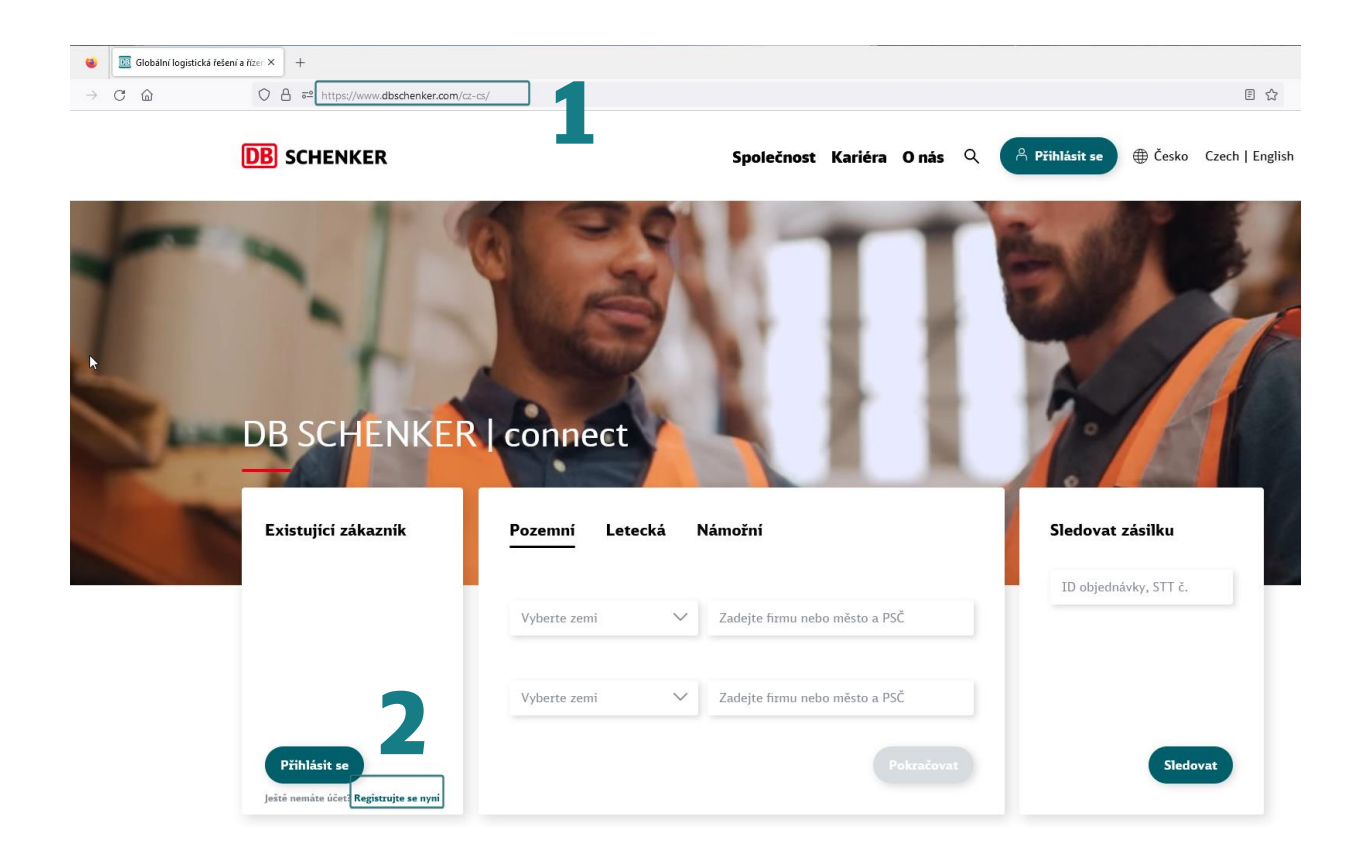

### Vyplnění základních údajů o uživateli

Vyplňte profil – většina polí je povinných – nepovinná pole jsou označena textem **volitelný** 

**Osobní data** – Vyplňte data o uživateli. POZOR – na zadaný email může být registrován pouze jeden uživatelský účet! E-mailová adresa je klíčový údaj – pečlivě zkontrolujte její správnost!

Vaše společnost – vyplňte adresu vaší společnosti.

Nastavení hesla – nastavte si vaše heslo pro přístup. Platnost hesla je neomezená. K zablokování dochází po 3 neúspěšných zadáních v řadě.

Zaškrtněte **Souhlas s podmínkami,** případně povolte **Zasílání novinek**.

- Kliknutím na správný obrázek potvrďte, že registraci tvoří skutečná osoba.
  - Vše potvrďte kliknutím na tlačítko **Registrovat se**.

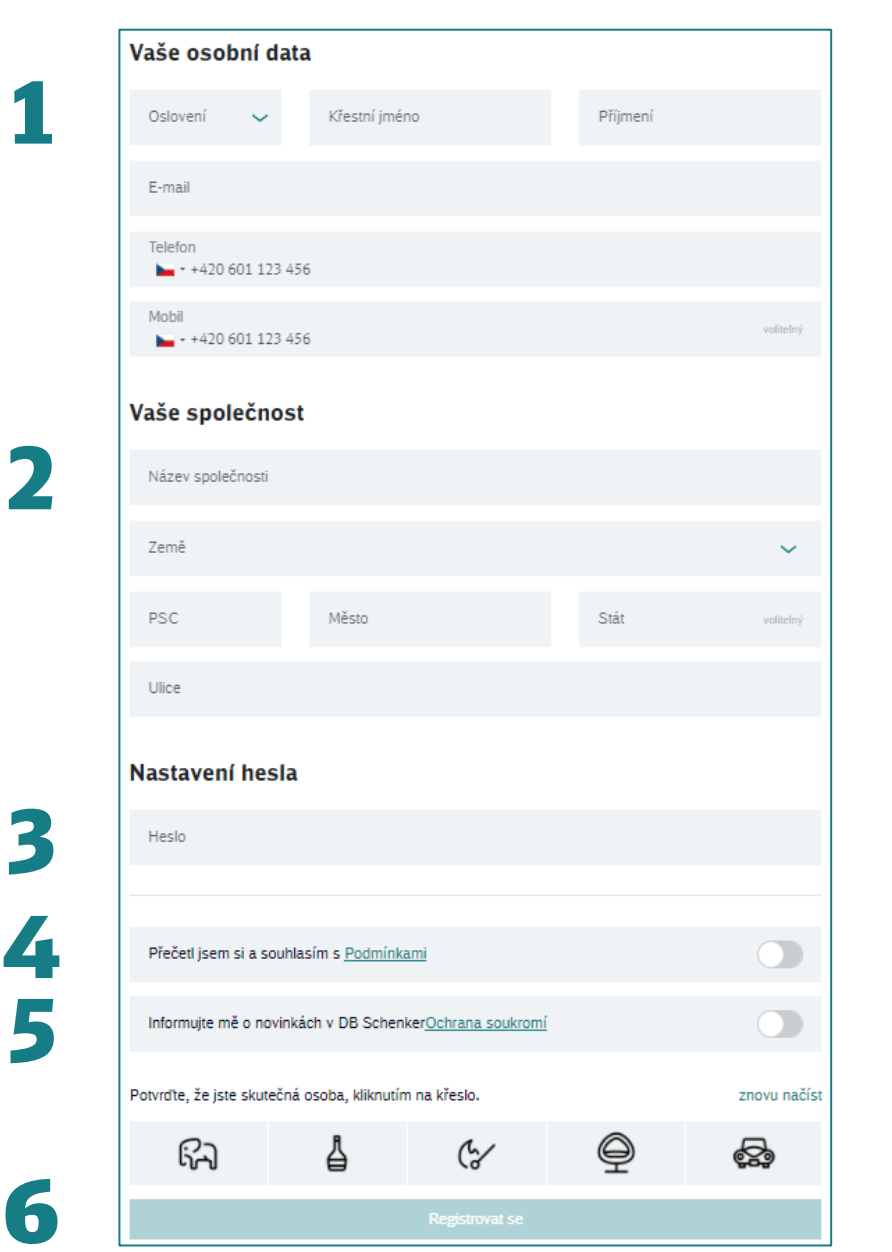

6

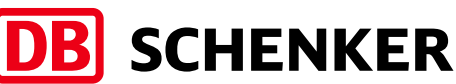

### E-mailové potvrzení registrace

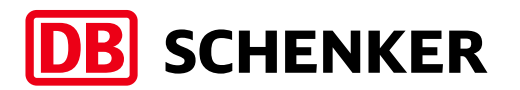

1

Na e-mailovou adresu použitou při registraci dorazí e-mail.

V doručeném emailu **klikněte na odkaz**, kterým registraci potvrdíte\*.

Po zobrazení potvrzující informace budete buď automaticky přesměrováni na homepage DB

SCHENKER | Connect

, případně je možné tlačítkem **Přihlášení** se na tuto stránku přepnout.

\* Pokud na email žádné potvrzení nedorazí příčiny mohou být:

- Chybně zadaná emailová adresa při registraci zkontrolujte prosím zadanou emailovou adresu. Pokud na ní vytvoříte registraci znovu – průvodce by vás neměl pustit dál (protože již registrace na daný email existuje)
- Registrační email skončil v nevyžádané poště zkontrolujte prosím složku Spamu/nevyžádané pošty
- Registrační email byl zadržen bezpečnostním programem poštovního serveru – požádejte vaše IT oddělení, aby přidalo adresu <u>sims.notify@dbschenker.com</u> do výjimek a následně proveďte reset hesla.

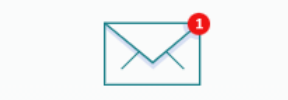

### Zkontrolujte Vaši emailovou schránku

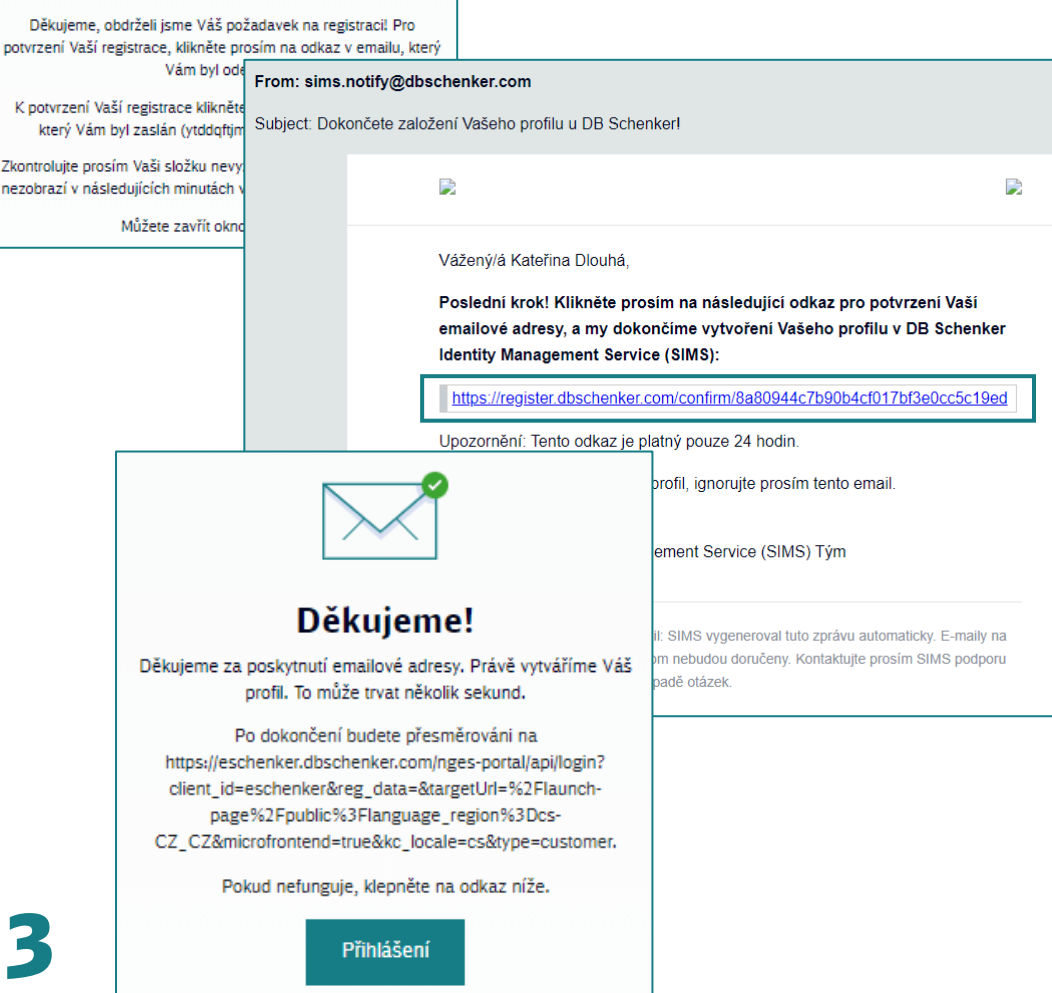

### Přihlášení na portál DB SCHENKER | Connect

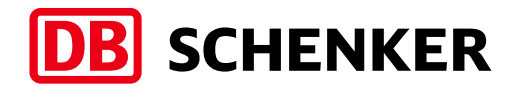

Otevřete prohlížeč na adrese <u>https://www.dbschenker.com/</u>

V pravém horním rohu obrazovky klikněte na odkaz **Přihlásit se**.

V otevřeném okně zadejte e-mailovou adresu nebo SIMS ID a heslo. Poté klikněte na **Přihlásit**.

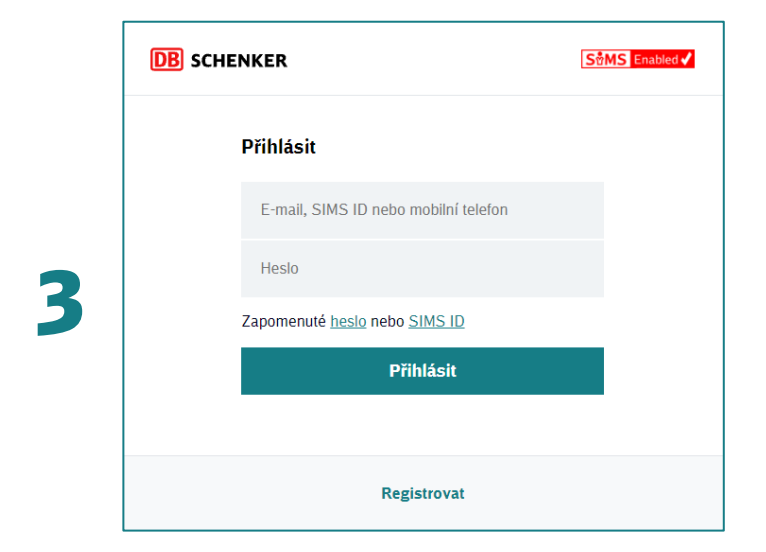

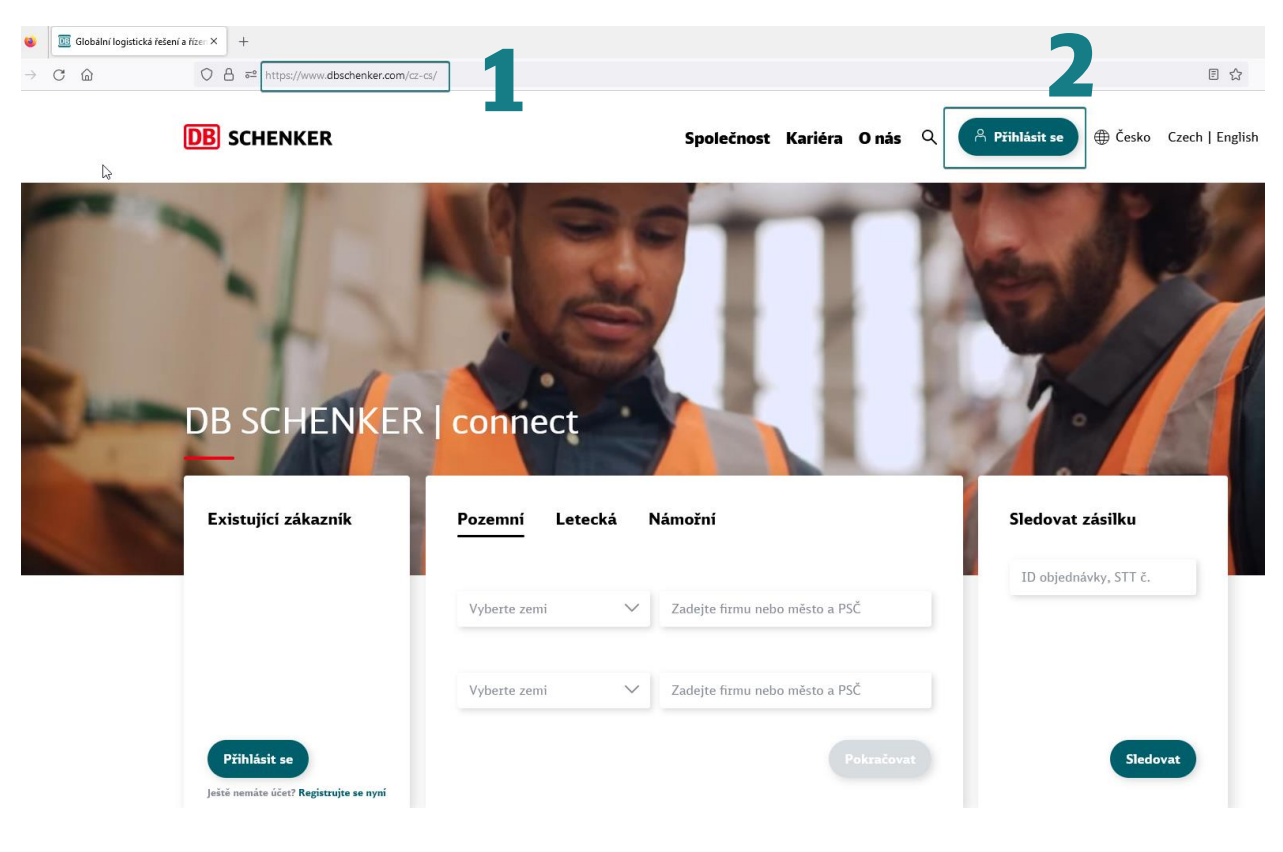

### Reset hesla a zaslání uživatelského jména (SIMS ID)

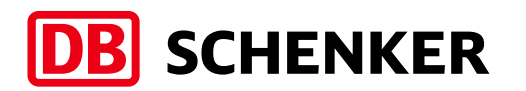

Při přihlašování na portálu DB SCHENKER | Connect se objeví přihlašovací obrazovka. Zde je možné vybrat, zda potřebujete resetovat zapomenuté **heslo** nebo získat **SIMS ID**.

Při zapomenutém heslu vyplňte vaší e-mailovou adresu nebo SIMS ID, potvrďte výběrem správného obrázku a klikněte na **Potvrdit.** Do e-mailu vám dorazí zpráva a dle instrukcí v ní proveďte reset hesla\*.

Při zapomenutém SIMS ID vyplňte vaší e-mailovou adresu, potvrďte výběrem správného obrázku a klikněte na **Potvrdit.** Do e-mailu dorazí zpráva s informací o vašem přihlašovacím jménu - SIMS ID\*.

\*) Pokud e-mail nedorazil, zkontrolujte správnost zadání a nastavení.

| DB SCHENKER                                                               | S <sup>®</sup> MS Enabled ✔ |                               |                             |               |              | 2 |  |
|---------------------------------------------------------------------------|-----------------------------|-------------------------------|-----------------------------|---------------|--------------|---|--|
| Přihlásit                                                                 |                             |                               |                             |               |              |   |  |
| E-mail, SIMS ID nebo mobilní telefon                                      |                             | ášení                         |                             |               |              |   |  |
| Heslo                                                                     |                             | Zapom                         | enuté hes                   | lo?           |              |   |  |
| Zapomenuté heslo nebo SIMS ID                                             |                             | Není probl                    | lém Zadeite V               |               | adresu a     |   |  |
| Přihlásit                                                                 |                             | pošleme V                     | /ám email pro i             | esetování Vaš | šeho hesla.  |   |  |
|                                                                           |                             | E-mail r                      | nebo SIMS ID                |               |              |   |  |
| Registrovat                                                               |                             | Potvrďte, ž<br>kliknutím r    | že jste skutečn<br>1a list. | á osoba,      | znovu načíst |   |  |
| ← Přihlášení                                                              |                             | 1                             | æ (                         | සී සී         | 3 R          |   |  |
| Zapomenuté SIMS ID?                                                       |                             |                               | Po                          |               |              |   |  |
| Žádný problém. Zadejte Vaši emailovo<br>Vám pošleme zprávu s Vaším SIMS I | ou adresu a my<br>D.        | menuté SIMS ID?<br>strovat se |                             |               |              |   |  |
| E-mail                                                                    |                             |                               |                             |               |              |   |  |
| Potvrďte, že jste skutečná osoba,<br>kliknutím na aktovku.                | znovu načíst                |                               |                             |               |              |   |  |
|                                                                           | r                           |                               |                             |               |              |   |  |
| Potvrdit                                                                  |                             |                               |                             |               |              |   |  |
| Zapomenuté heslo?<br>Registrovat se                                       |                             |                               |                             |               |              |   |  |

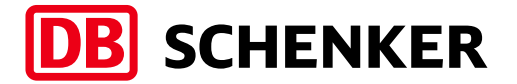

# eSchenker It's so asy!

8

8

V případě dotazů nás prosím kontaktujte:

cz.sm.prg.e-services@dbschenker.com

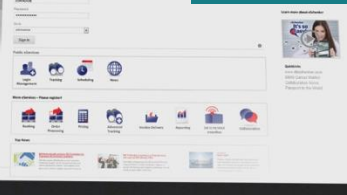

P

+

M

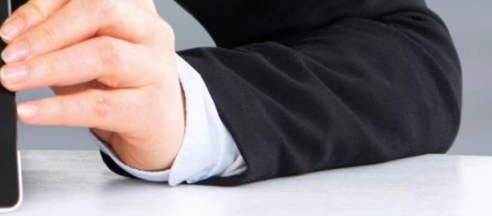